## ティク バ ナ ナ ズ Take Bananas(Unity)3

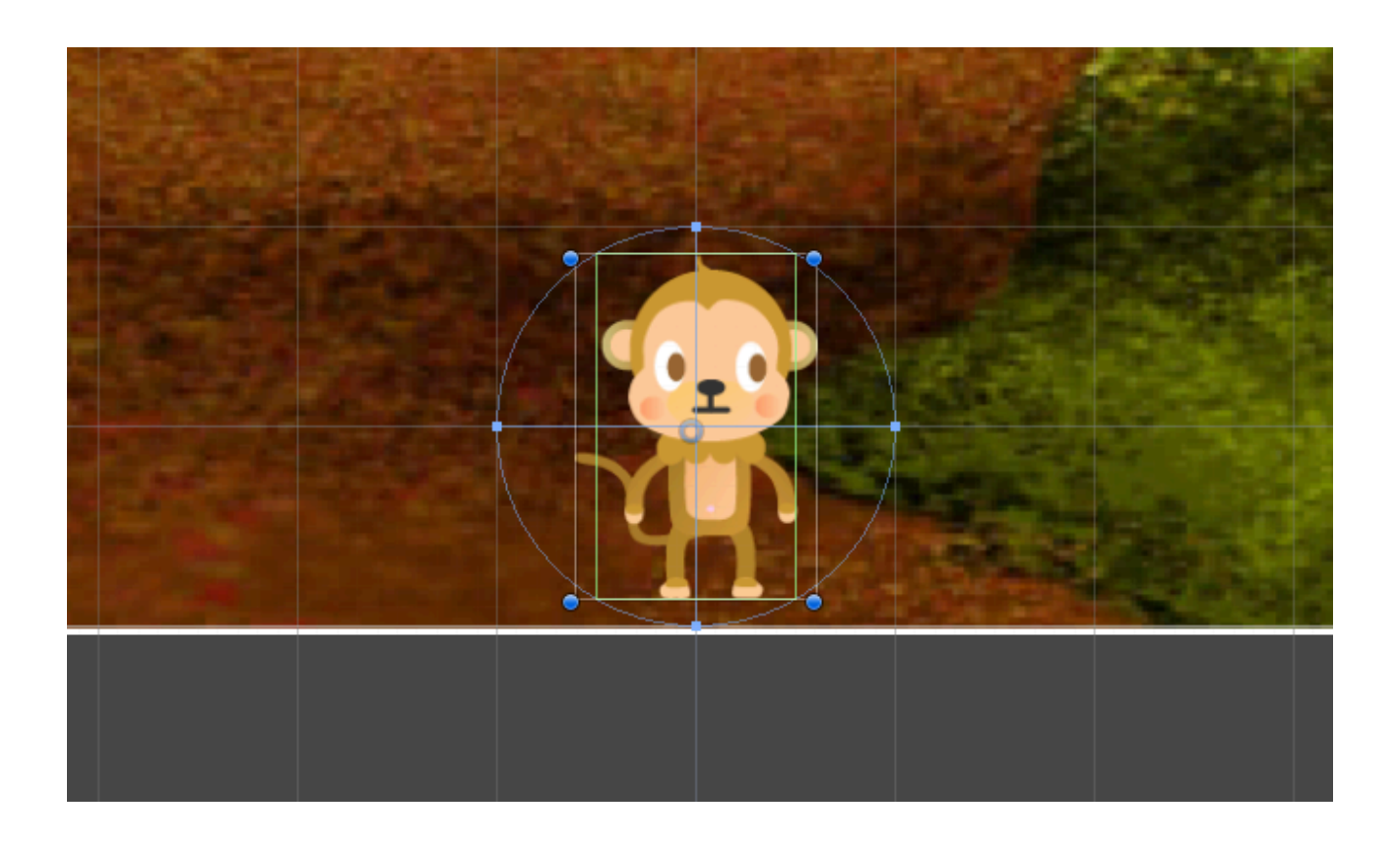

ZER V NE studio

## Game Overの文字を作る。

①Create→UI→Textでテキストオブジェクトを作りましょう。
 ②Game画面で、テキストの位置と色と大きさを調整しましょう。
 ③Textの欄を「Game Over」としましょう。

④スクリプトMasterに、Text型の変数overTextを作りましょう。
ヒント:手動で変数を入れるために、publicを付けておきます。
④Unityに戻って、MasterのOver Textの欄に、Text(2)を手動で入れます。
⑤Start関数で、overTextを非表示にしましょう。

## Game Overの処理を作る。

①スクリプト「Master」の他のオブジェクトから参照可能な変数overFlagを作ります。
 ②プレイヤーの数が「0」になったら、overFlagをtrueにします。
 ③overFlagがtrueになったときに、他のプログラムを止めるようにします。
 ④バナナを止めるようにしましょう。
 ⑤Game Overの文字を表示するようにしましょう。

## 音をつける。

①Asset Storeで8bit soundで検索しましょう。

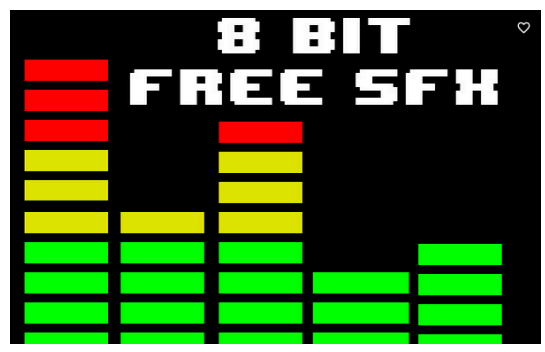

このアイコンのAssetをダウンロードしてインポートしましょう。
②バナナを投げる音を追加しましょう。
③バナナをゲットする音を追加しましょう。
④バナナを落とした音を追加しましょう。
⑤ゲームオーバーの音を追加しましょう。